# AP802 イメージの回復

# 内容

概要 <u>ルータCLIログの例</u> <u>ルータフラッシュの内容</u> <u>APフラッシュの再フォーマット</u> <u>AP802への接続</u> <u>AP IOSをルータのフラッシュにコピー</u> <u>AP IOSの抽出</u> <u>新しいIOSイメージをブートするようにAPを設定する</u> <u>ルータのフラッシュをクリーンアップし、自律型に設定する</u> ISRにAP801またはAP802があるかどうかを確認する方法

## 概要

このドキュメントでは、組み込みAP802を搭載したISR(サービス統合型ルータ)でアクセスポ イント(AP)イメージのリカバリを実行する方法について説明します。 ここで説明する方法は、 AP802のフラッシュパーティションがホストルータから直接アクセス可能であるという事実に基 づいています。 この技術は、AP801が組み込まれたルータからは使用できません。このようなプ ラットフォームでは、AP801コンソール(ブートローダ)からAP(アクセスポイント)イメージ のリカバリを実行する必要があります(AP801またはAP802があるかどうかを確認する方法)。

# ルータCLIログの例

次に示す例は、IOS(Internetwork Operating System)15.2(4)M5が稼働する819HWDで実行された ものです。

### ルータフラッシュの内容

819HWD#dir all-filesystems

[ ... ] Directory of flash:1:/

2 -rw- 100041 Aug 1 2014 19:37:46 +00:00 event.log 25 -rw- 215 Sep 15 2014 17:17:38 +00:00 env\_vars 4 -rw- 125729 Aug 1 2014 12:29:16 +00:00 event.capwap 5 -rw- 281 Jun 9 2014 23:28:12 +00:00 info 6 -rw- 8216 Sep 15 2014 17:17:50 +00:00 private-multiple-fs 7 drw- 0 Dec 26 2013 19:52:46 +00:00 ap802-rcvk9w8-mx 17 -rw- 3072 Dec 26 2013 20:02:30 +00:00 cpconfig-ap802.cfg 3 -rw- 0 Sep 15 2014 17:18:02 +00:00 config.txt 18 -rw- 5 Jun 25 2014 21:06:00 +00:00 private-config 19 -rw- 64 Jun 24 2014 23:12:10 +00:00 sensord\_CSPRNG0 21 drw- 0 Jul 31 2014 18:29:32 +00:00 configs

#### APフラッシュの再フォーマット

flash:1:filesystemは、AP802で使用されるパーティションです。 このテストでは、このファイル システムをフォーマットしてクリーンにワイプし、AP802をリブートしてAPブートローダでブー トします。(注:必要な場合を除き、APフラッシュを再フォーマットしないでください。これは 説明用に行います)。

819HWD#format flash:1:/
Format operation may take a while. Continue? [confirm]y
Format operation will destroy all data in "flash:1:". Continue? [confirm]y
Format: All system sectors written. OK...

Format: Total sectors in formatted partition: 80801 Format: Total bytes in formatted partition: 41370112 Format: Operation completed successfully.

Format of flash:1: complete

819HWD#service-module wlan-ap 0 reset Use reset only to recover from shutdown or failed state AP config will not be saved Do you want to reset?[confirm]y Trying to reload Service Module wlan-ap0.

Pause - wait for open files to finish...
819HWD#
\*Sep 15 17:28:30.232: %SECONDCORE-5-BOOTSTAGE: ROMMON on 2nd core UP
\*Sep 15 17:28:30.248: %SECONDCORE-5-BOOTSTAGE: AP-BOOTLOADER on 2nd core UP

#### AP802への接続

#### AP802のコンソールに接続して、フラッシュが空になったことを確認します。

819HWD#service-module wlan-ap 0 session Trying 192.168.148.8, 2002 ... Open

Connecting to AP console, enter Ctrl-^ followed by x, then "disconnect" to return to router prompt

ap: dir flash:

Directory of flash:/

41168896 bytes available (139264 bytes used)

ap: Ctrl-^x 819HWD#disco Closing connection to 192.168.148.8 [confirm]y

#### AP IOSをルータのフラッシュにコピー

TFTP(Trivial File Transfer Protocol)サーバからルータのメインフラッシュパーティションに目的 のAP IOS tarballをコピーします。 この場合、ap802-k9w7-tar.152-4.JB5.tarを使用します。これ は自律型IOS 15.2(4)JB5です。 (記事「アクセスポイ<u>ントIOSイメージについて」を参照</u>してくだ さい)。

13834240 bytes copied in 46.368 secs (298357 bytes/sec)

### AP IOSの抽出

archive tar /xtractコマンドを使用して、tarballをAPフラッシュ(flash:1:)にアンバルします。

819HWD#archive tar /xtract ap802-k9w7-tar.152-4.JB5.tar flash:1: extracting info (282 bytes) ap802-k9w7-mx.152-4.JB5/ (directory) ap802-k9w7-mx.152-4.JB5/html/ (directory) [ ... ] extracting info.ver (282 bytes) 819HWD#dir flash:1: Directory of flash:1:/

4 -rw- 282 Sep 15 2014 17:31:40 +00:00 info 5 drw- 0 Sep 15 2014 17:31:42 +00:00 ap802-k9w7-mx.152-4.JB5 199 -rw- 282 Sep 15 2014 17:33:38 +00:00 info.ver

41308160 bytes total (26963968 bytes free)

#### 新しいIOSイメージをブートするようにAPを設定する

AP802のブートローダにコンソール接続し、IOSイメージをブートするように設定します。 APのIOSイメージは通常、flash:/*platform-featureset-mx.version/platform-featureset-mx-version*と 呼ばれます。 次に、AP IOSをブートします。

819HWD#service-module wlan-ap 0 session Trying 192.168.148.8, 2002 ... Open

ap: dir flash: Directory of flash:/

4 -rw- 282 ap802-k9w7-mx.152-4.JB5 set BOOT flash:/ap802-k9w7-mx.152-4.JB5/ap802-k9w7-mx.152-4.JB5

\*Sep 15 17:37:37.435: %WLAN\_AP\_SM-6-UNIFIED\_IMAGE: Embedded AP will change boot image to mini-IOS also called LWAPP recovery

Please check router config to ensure connectivity between WLC and AP Use service-module wlan-ap 0 reload to boot up mini-IOS image on AP Save the autonomous configuration file with a file name other than flash:[config.txt] as it will be erased upon AP reload

Ctrl-^x 819HWD#disco Closing connection to 192.168.148.8 [confirm]y 819HWD#

### ルータのフラッシュをクリーンアップし、自律型に設定する

ここで、ルータフラッシュからtarballを削除します。これは、不要になったためです。 また、「 WLAN\_AP\_SM-6-UNIFIED\_IMAGE」メッセージに注意してください。これは、ルータが Lightweight IOSを実行している必要があるとルータが判断することを示しています。そのため、 service-module-wlan *n bootimageコマンドを使用して、APが自律(またはLightweight)を実行し ていることをルータ通知します。* 

819HWD#del flash:/ap802-k9w7-tar.152-4.JB5.tar Delete filename [ap802-k9w7-tar.152-4.JB5.tar]? Delete flash:/ap802-k9w7-tar.152-4.JB5.tar? [confirm] 819HWD#conf t Enter configuration commands, one per line. End with CNTL/Z. 819HWD(config)#service-module wlan-ap 0 bootimage autonomous 819HWD(config)#end 819HWD#wri Building configuration...[OK]

ISRにAP801またはAP802があるかどうかを確認する方法

Q:ISRにAP801またはAP802が搭載されているかどうかは、どのようにして確認できますか。

A1. APでshow versionを実行します。

A2. http://www.cisco.com/c/en/us/products/routers/800-series-routers/brochure-listing.html > Cisco

<u>800シリーズISRの比較表</u>